OLAS Helpdesk 01443 863103

# **OLAS Sundry Debtors**

User training (view only)

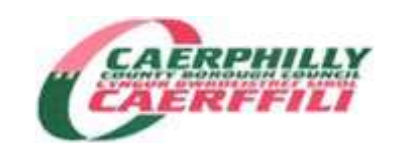

C Verrier Last updated April 2016

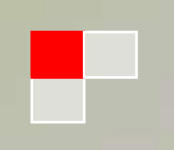

This training document is available on the Intranet / Directorates / Corporate Finance / Quicklinks / Sundry Debtors, and on OLAS Main Menu, along with a Policies & Guidelines document and the online Invoice Requisition electronic eForm.

Sundry Debtors is a billing and collection service that serves the whole authority and is to be used either where payment is **not** made up front for a service or goods provided, or when an individual or company requires an official invoice for goods or services we have provided. Our aim is to take all reasonable steps to maximise income collection for the authority.

The Sundry Debtors module forms part of the OLAS Financial System.

For reporting purposes, it is a 3 tier system:-

#### Company SD / Ledger SD

Structure Points – based on the Heads of Service

**Locations** – The Location Code helps Sundry Debtor staff report on transactions processed by each department. Each department must designate an officer who will act as a contact point for both the Sundry Debtor staff and the debtors in case of any queries. The designated officer's contact details are also printed on the invoices.

#### BASIC PRINCIPLES

- The minimum value for raising an invoice is £25
- We aim to hold 1 account per customer Each customer account can hold multiple billing addresses. Every invoice raised against the same customer will be raised on the same account, making recovery action more efficient.
- We email invoices and reminder letters wherever possible Please liaise with your customers and encourage electronic billing.
- We encourage customers to pay by Direct Debit whenever possible
- Invoices are due immediately
- Your service area budget receives the credit revenue as soon as we raise the invoice.

It is then up to Sundry Debtors staff to collect the debt **WITH YOUR ASSISTANCE**. If the debt is eventually written off, the money is debited back from your budget.

- We rely on your help in resolving queries and disputes. If a dispute is not handled and resolved in a timely manner, we may cancel the invoice until such time we are able to pursue the debt again.
- We DO accept instalment plans, but only if the debtors financial circumstances warrant a longer term payment plan. All payment plans MUST be made by Sundry Debtor staff.
- We use different recovery processes for different kinds of debt. We respect that some debtors are more vulnerable members of society.
- We recover debts by sending reminder letters, telephone chasing, using Debt Collection Agencies and using the County Courts. We do not take County Court action unless the debt exceeds £200

# NAVIGATING THE SYSTEM

#### SIGNING ON TO OLAS

You will be given a User ID and Password by OLAS Helpdesk. Please refer to the OLAS Navigation training document for instructions and guidelines on how to sign on and off the system, password security and resetting passwords. If you encounter any problems, please contact the OLAS Helpdesk on 01443 863103.

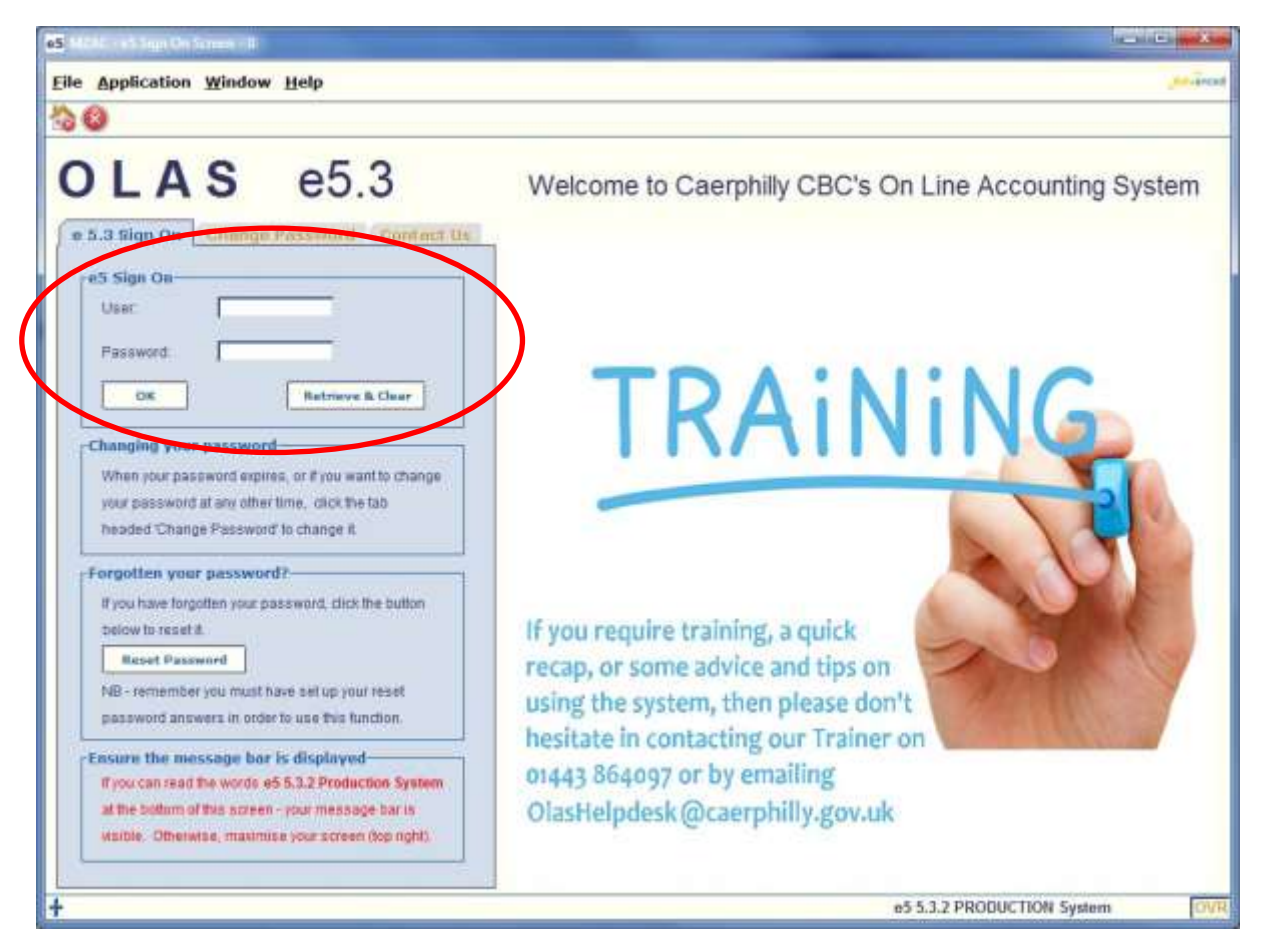

Once you've signed on to OLAS, you will need to ensure you're signed into the Correct Company (**SD**).

#### **BASIC NAVIGATION KEYS**

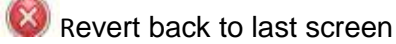

| 2 |      |          |      |        |
|---|------|----------|------|--------|
| ~ | Exit | screen / | Exit | system |

More – brings back more results when a search limit has been reached Keep pressing until all records are retrieved and the icon turns grey

Lefresh screen. This will also remove / undo any column sorting you have done

**Ctrl+D** Any Account Summary or list within OLAS may be downloaded to an Excel Spreadsheet

## **USEFUL INFORMATION**

## CONTACT POINTS FOR SUNDRY DEBTORS – 4<sup>th</sup> Floor, Ty Penalita

| Policies, recovery and general issues                 | Craig Verrier            | 01443 863469 |
|-------------------------------------------------------|--------------------------|--------------|
| Recovery issues                                       | Bernadette Cooper        | 01443 863211 |
| One-Off Invoices & e-Forms                            | Sian Selkirk/Paul Clarke | 01443 863319 |
| Trade Refuse & Car Park fines                         | Gareth Pizey             | 01443 864034 |
| Community Alarms & S/Services                         | Gareth Parry             | 01443 863391 |
| Industrial Rents, Homecare                            | Corinne Bettinson        | 01443 864035 |
| & Credit adjustments                                  |                          |              |
| Write offs & Commercial rents                         | Karen Beacham            | 01443 864073 |
| Recovery, County Court Proceedings and Legal cases    | Andrew Hale              | 01443 864091 |
| Recovery and LACS forms                               | Zoe Andrews              | 01443 863168 |
| OLAS System training, access<br>and password security | OLAS Helpdesk            | 01443 863103 |
| Sundry Debtor                                         | HUNT GROUP               | 01443 863272 |

#### **ENQUIRIES – Searching for a Sundry Debtor Account**

From the OLAS Main Menu, expand the following options:
Sundry Debtors
Accounts Receivable Main
Enquiries
AR Customer Account Enquiry
Click Account Enquiries

This will take you to the main Enquiry Screen. You may search for a customer account by: Account Number, Name, Invoice Number, Post Code or Address

| Application                                 | Window Help     | MEA2 - 65 M | inii - QMAIN - £ [                  | K MBZA - Accour  | it Selection - 2 🕅 | Q1 🔶  |      |
|---------------------------------------------|-----------------|-------------|-------------------------------------|------------------|--------------------|-------|------|
| Selection                                   |                 |             |                                     |                  |                    |       | (8)  |
| Request:<br>Company:<br>Ledger:<br>Account: | Account Details | 3           | List<br>Transaction R<br>Order Ref: | ef:              |                    |       | IDOX |
| Short Name:<br>Search Field:<br>Search Key: |                 | Э           | Original Valu Original Valu         | e From:<br>e Ta: | =                  |       | OK   |
| Account Lis                                 | t<br>Account    | N           | ome                                 | Short N          | lame               | Dsbld | -    |
|                                             |                 |             |                                     |                  |                    |       |      |
|                                             |                 |             |                                     |                  |                    |       |      |
|                                             |                 |             |                                     |                  |                    |       | -    |
| đ                                           |                 |             |                                     |                  |                    |       | 2126 |

## SEARCH OPTIONS

| Company                                                                                                    | Must always be 'SD'                                                                                                    |
|----------------------------------------------------------------------------------------------------|----------------------------------------------------------------------------------------------------|
| Ledger and Account                                                                                                    | These 2 fields would be used at the same time.                                                                                                    |
| Getting a Customer's<br>SD Account number<br>will always be the<br>quickest , most<br>accurate search                                                   | Ledger = <b>SD</b> Account = customers account number e.g <b>SD0012345</b><br>NB – A complete Customer account number will retrieve one record.<br>However, you can use the wildcard character in the account field<br>e.g. SD00123%                                                                         |
| Shortname<br>The wildcard<br>% will<br>broaden your search                                                                                              | Use this field to enter a <b>short-name</b> for a Customer record.<br>Remember that short name conventions apply<br><b>Short name Conventions</b>                                                                                                    |
| criteria.<br>1.You can use it at the<br>end of criteria to find<br>any records that <b>start</b><br>with the characters that                            | <ul> <li>Por companies, don't include punctuation, spaces, the a, of the word THE e.g. Hammer &amp; Tong = HAMMERTONG% e.g. In the Pink = INPINK%</li> <li>2. For individuals, start with the surname – followed by initials</li> </ul>                                                                      |
| you have given.<br>2.You can enclose your<br>criteria in wildcards to<br>find any records that<br><b>contain</b> the characters<br>that you have given. | NB – There may be more than one record with the same short name<br>lf you are unsure of the exact short-name, remember to add the<br>wildcard %.                                                                                                    |
|                                                                                                    | name                                                                                                    |
| Search fields                                                                                                    | Use the drop down menu to select the appropriate search field for the corresponding search key. (Detailed below)                                                                                                    |
| Search Key -<br><mark>Postcode</mark>                                                                                                    | In the Search Key field you can enter a full postcode with a space, or you can enter a partial postcode and use the wildcard, % e.g NP53 8VT or NP53%                                                                                                    |
| Search Key - First<br><mark>Address Line</mark>                                                                                                    | In the Search Key field you can enter the text that you would expect to<br>find as the first address line.<br>With house number and spaces between words, or you can enter a<br>partial address line and use the wildcard, %<br>e.g 123 Cross Street or 123 Cross%                                           |
| Transaction Ref:                                                                                                    | If a customer gives you the Invoice Number (beginning 08), you will be taken straight to the relevant Customer Account summary, however, you will only be shown the Invoice that you have specified. In order to view the full account, from the top Menu Bar, select <b>Application / Account / Switch.</b> |

After clicking **OK** or pressing the **ENTER** key, a list of results that match your search criteria will be displayed on the screen. If you have searched using the unique Customer SD Account number or Transaction Ref, you will be taken straight to the Account Summary screen. If you have used the wider search facilities, check the results thoroughly to make sure that you choose the correct Customer record. Also check that OLAS has returned <u>all</u> available accounts – if the **+** icon is still coloured purple, there are more accounts available. Keep pressing the plus sign until it turns grey.

| Application Window Help                                                                                                    | more accounts keep clicking th                                                                                                    | to be returned –<br>e icon until it                                         | Selection Shermen              | (a) # (a) (a)                                                                                                    |
|----------------------------------------------------------------------------------------------------|----------------------------------------------------------------------------------------------------|-----------------------------------------------------------------------------|--------------------------------|----------------------------------------------------------------------------------------------------|
| Selection                                                                                                    | turns grey to en                                                                                                    | sure you have                                                               |                                | 110                                                                                                    |
| Request Account De                                                                                                    | tails the full list                                                                                                    | -                                                                           |                                | 1000                                                                                                    |
| Company (80)                                                                                                    |                                                                                                    |                                                                             |                                | and a state of the state of the |
| company. Inc.                                                                                                    |                                                                                                    |                                                                             |                                |                                                                                                    |
| Ledger:                                                                                                    |                                                                                                    |                                                                             |                                |                                                                                                    |
| Account:                                                                                                    |                                                                                                    |                                                                             |                                |                                                                                                    |
| Short Name JONESC%                                                                                                    |                                                                                                    | 14                                                                          |                                |                                                                                                    |
| Reset Field:                                                                                                    | - Ordebed Visitia I                                                                                                    | trim:                                                                       |                                |                                                                                                    |
| Dearen Piero,                                                                                                    | El Original Value                                                                                                    | -1940.                                                                      |                                |                                                                                                    |
| Search Key:                                                                                                    | Original Value                                                                                                    | To:                                                                         |                                | OK                                                                                                    |
| Renound I feet                                                                                                    |                                                                                                    |                                                                             |                                |                                                                                                    |
| Account                                                                                                    | Name                                                                                                    | Shart                                                                       | Same                           | Dable L                                                                                                    |
| BD0003261                                                                                                    | MRS C M JONES & MRS C MORGAN                                                                                                    | JONESC                                                                      |                                | - Control                                                                                                    |
| 00018823                                                                                                    | MISS CORA JANE JONES                                                                                                    | NONESC                                                                      |                                |                                                                                                    |
| Charles a second second s |                                                                                                    |                                                                             |                                |                                                                                                    |
| \$D0024774                                                                                                    | MRS C JONES                                                                                                    |                                                                             |                                |                                                                                                    |
| \$D0024774<br>\$D0029321                                                                                                    | MRS C JONES<br>MR & MRS C JONES                                                                                                    | $\left( \right)$                                                            |                                |                                                                                                    |
| 5D0024774<br>5D0029321<br>5D0029795                                                                                                    | MRS C JONES<br>MR & MRS C JONES<br>MR C D JONES                                                                                                    |                                                                             |                                |                                                                                                    |
| 00024774<br>00029321<br>00029795                                                                                                    | MRS C JONES<br>MR & MRS C JONES<br>MR C D JONES<br>MS C JANES & MR J HANCOCK                                                                                                    | You can o                                                                   | hango                          |                                                                                                    |
| 8D0024774<br>5D0029321<br>5D0029795<br>5D0030447<br>5D0030775                                                                                                    | MRS C JONES<br>MR & MRS C JONES<br>MR C D JONES<br>MS C JANES & MR J HANCOCK<br>MRS CONNE JONES                                                                                  | You can o                                                                   | hange                          |                                                                                                    |
| 800024774<br>800029321<br>80002935<br>100039795<br>100030447<br>800030775<br>800032795                                                                                                    | MRS C JONES<br>MR & MRS C JONES<br>MR C D JONES<br>MS C JONES & MR J HANCOCK<br>MRS CONNE JONES<br>MR CLIVE JONES                                                                | You can c<br>the order of t                                                 | hange<br>he list               |                                                                                                    |
| 800024774<br>800029321<br>800029795<br>800030747<br>800030775<br>800032795<br>8000323531                                                                                                    | MRS C JONES<br>MR & MRS C JONES<br>MR C D JONES<br>MS C JANES & MR J HANCOCK<br>MRS CONNE JONES<br>MR CLIVE JONES<br>MR S SANDRA SELWAY                                          | You can o<br>the order of t                                                 | hange<br>he list               |                                                                                                    |
| 800024774<br>800029321<br>800029795<br>800030775<br>800032795<br>800033531<br>800034725                                                                                                    | MRS C JONES<br>MR & MRS C JONES<br>MS C JONES<br>MS C JANES & MR J HANCOCK<br>MRS CONNE JONES<br>MR CLIVE JONES<br>MR SANDRA SELWAY<br>MRS A BRAIN                               | You can of the order of t<br>by clicking th                                 | hange<br>he list<br>e          |                                                                                                    |
| 800024774<br>800029321<br>800029795<br>800030775<br>800032795<br>800032795<br>800033531<br>800034725<br>800034725                                                                                                    | MRS C JONES<br>MR C D JONES<br>MS C JONES<br>MS C JANES & MR J HANCOCK<br>MRS CONNE JONES<br>MRS CONNE JONES<br>MRS SANDRA SELWAY<br>MRS A BRAIN<br>MISS C JONES                 | You can of<br>the order of t<br>by clicking th<br>appropriate of            | hange<br>he list<br>e<br>olumn |                                                                                                    |
| 800024774<br>800029321<br>800029395<br>800030775<br>800032795<br>800032795<br>800033531<br>800034725<br>800041402<br>800041402                                                                                                    | MRS C JONES<br>MR C D JONES<br>MS C JONES<br>MS C JANES & MR J HANCOCK<br>MRS CONVE JONES<br>MRS SANDRA SELWAY<br>MRS A BRAIN<br>MISS C JONES<br>CLAIRE JUNE JONES               | You can of<br>the order of t<br>by clicking th<br>appropriate of<br>heading | hange<br>he list<br>e<br>olumn |                                                                                                    |
| SC0024774<br>SD0029321<br>SD0029795<br>SD0030775<br>SD0032795<br>SD0032795<br>SD0033531<br>SD0034725<br>SD0041402<br>SD0042871<br>J                                                                                                    | MRS C JONES<br>MR C D JONES<br>MS C JONES<br>MS C JANES & MR J HANCOCK<br>MRS CONNE JONES<br>MRS CONSES<br>MRS SANDRA SELWAY<br>MRS A BRAIN<br>MISS C JONES<br>CLAIRE JUNE JONES | You can of<br>the order of t<br>by clicking th<br>appropriate of<br>heading | hange<br>he list<br>e<br>olumn |                                                                                                    |
| 800024774<br>800029321<br>800029795<br>800030447<br>800030775<br>800033531<br>800034725<br>800041402<br>800042871<br>3                                                                                                    | MRS C JONES<br>MR & MRS C JONES<br>MS C JANES & MR J HANCOCK<br>MRS CONNE JONES<br>MR CLIVE JONES<br>MRS ANDRA SELWAY<br>MRS A BRAIN<br>MISS C JONES<br>CLAIRE JUNE JONES        | You can of<br>the order of t<br>by clicking th<br>appropriate of<br>heading | hange<br>he list<br>e<br>olumn | 28                                                                                                    |

Select the account by double clicking the line you are searching for.

#### PLEASE NOTE THAT DUE TO DATA PROTECTION REGULATIONS, YOU WILL ONLY BE ABLE TO VIEW INVOICES RAISED BY YOUR DEPARTMENT / LOCATION CODE.

| A # 14                                                                                                    |                                                                                                    |                                       |
|----------------------------------------------------------------------------------------------------|----------------------------------------------------------------------------------------------------|---------------------------------------|
| TTUT                                                                                                    |                                                                                                    |                                       |
| Selection                                                                                                    |                                                                                                    | (B)                                   |
| Account Details<br>Ledger/Account: SD SD005653<br>Diary Count Active / In 1 / 7<br>Balance Outstanding: 845.<br>IT DIRECT DEBIT MANDATES                                           | 8 Customer Details<br>MR CARL P JONES<br>CIO 34 HARTSHORN COURT<br>LANSBURY PARK                      | All Trans<br>0/5 Trans<br>Diary<br>0K |
| Extended Selection                                                                                                    |                                                                                                    | $\sim$                                |
| Extended Selection<br>Transaction List<br>Due Date Tran. Ref. Lond Status Location<br>to Jan 2014 082899602 INV OUTST SHSZ<br>Double click to<br>see when the<br>invoice was paid. | Cong. Value Bal: Outst: Query O/s Dunning Not 8<br>845.78 845.78 1HSG 6<br>of the column<br>headinos. | ne list<br>any                        |

| Hot Tips on using the Account Details screen                                                                                                    |
|----------------------------------------------------------------------------------------------------|
| The result automatically displays those transactions with an outstanding balance. To view                                                                                       |
| any payments or transactions with a cleared balance you will need to click                                                                                                    |
| $\checkmark$ Make sure that you are looking at the full list of transactions by clicking on the more icon. 🕇                                                                    |
| Your security profile will restrict the transactions that you can view to your Location Code only.                                                                              |
| The results are displayed according to 'due date'. The oldest transactions are at the top of<br>the list.                                                                       |
| You can change the order in which the list is displayed by clicking on the appropriate column<br>heading to re-sort it.                                                         |
| Jo find details of when an invoice was paid, double click the invoice line.                                                                                                    |
| It is important to note that if a customer is paying by Direct Debit (see the tick box), outstanding balances and any instalments due will be collected at the end of the month |
|                                                                                                    |

#### VIEWING THE INVOICE DETAILS

To view details of an invoice, from the Account Summary screen, select the invoice line and click the SI tab at the bottom of the screen.

| The Application Window                                                                   | Brdp         ()42.42 *           Contract         ()           SN         HOUSING RECHARGES (NON D/D)           D#2899602         () | et Manue - 1947 (M - 1, <b>9</b> 0) -                                       | MOOE - B      | The E-fo<br>referenc<br>will be d<br>here. | orm<br>ce nun<br>lisplay       | nber<br>red                  | e 'm ( |
|------------------------------------------------------------------------------------------|----------------------------------------------------------------------------------------------------|-----------------------------------------------------------------------------|---------------|--------------------------------------------|--------------------------------|------------------------------|--------|
| Ledger / Account:<br>Transaction Date:<br>Originator:<br>Location:<br>Item Details Text/ | SD 900058593 MR CARL P<br>23 Jan 2014 Cio 34 HART<br>LANSBURY<br>CAERPHILL<br>SHR2<br>Gontract Details                               | IONES<br>SHORN COURT<br>PARK<br>(                                           |               | Vou<br>Tota<br>Tota                        | cher Num<br>I Gross:<br>I VAT: | EDREQ23983<br>845.78<br>0.00 |        |
| Cind Item                                                                                | END OF TENANCY RECHARGEABLE REPAI<br>Brief de<br>descrip<br>this line<br>the 'Lin<br>button<br>the full<br>descrip                   | ebt<br>tion. Select<br>e and click<br>e Text'<br>below for<br>debt<br>tion. | Qty<br>1.0000 | Price<br>845.78000                         | Code                           | VAT Amount<br>0.00           | N      |
| Prompt Update<br>CCBC - SUNDRY DEB1                                                      | Line Text Header Text                                                                                                    |                                                                             | So            | croll acros<br>Cost Cent<br>Subjective     | ss to s<br>tre and<br>code     | ee<br>d<br>s                 |        |

To revert back to the Account Summary screen, simply Exit the screen by clicking the red  $\bigotimes$ 

#### VIEWING AND ADDING ACCOUNT DIARIES

The Diary function is used as an account notepad.

There will be no follow up action from a Diary entry, it is purely a record of events, evidence and historical information.

Diaries are checked when making decisions on recovery, so any contact or correspondence with the debtor must be noted on the account Diary.

All recovery letters are automatically entered on the Diary.

Events and dates on the Diary may be used as evidence if County Court proceedings are in instigated.

To access click the 'Diary' button on the Account Summary.

| Appression Window Help                                                                                                    | INVALUED News ONADA L DO MEPA - Account Deteils - 2.00                         | 17   | 123 | 0  | -                                | - |
|----------------------------------------------------------------------------------------------------|--------------------------------------------------------------------------------|------|-----|----|----------------------------------|---|
|                                                                                                    |                                                                                | 40   | m   |    | 45 4                             |   |
| Account Details<br>Ledger/Account: SD SD0058593<br>Diary Count Active / In 1 / 7<br>Balance Outstanding: 845.78<br>C DIRECT DEBIT MARGATES | Customer Details<br>MR CARL P JONES<br>C/0 34 HARTSHORN COURT<br>LANSBURY PARK | IDOX |     | 0/ | l Trans<br>S Tran<br>Diary<br>OK |   |

| ed (Hills): Day (Hill 27                        |                                                    |                  | _          |            |               |
|-------------------------------------------------|----------------------------------------------------|------------------|------------|------------|---------------|
| Elle Application Mindow Help                    | 342 Agr - and Allanda - Children A                 | 8 MBFO - Diary D | st - 2 (8) |            |               |
| 않@ 순부 상후 🤌 🍕                                    |                                                    |                  | H          | 10 0       | 🖉 🖓 🛧 🖓 भ     |
| Selection<br>Diary List<br>Type Code<br>HS 2015 | TO ADD AN ENTRY<br>click this icon                 | Status Indicator | Diary Use  | Action Use | r Action Date |
|                                                 | Inv 062699002 A9529 Legal: Debt entered & LBA Sent | 0                | ANDDE7     | ANDREZ     | 13 Jan 2015   |
|                                                 | ny 082899602                                       | 1                | SDTEAM     | SDTEAM     | 26 Jul 2014   |
| Select a line and click here                    | nv 082899602                                       | 1                | SDTEAM     | SDTEAM     | 21 Mar 2014   |
|                                                 | ny 082899602                                       | 1                | SDTEAM     | SDTEAM     | 07 Mar 2014   |
|                                                 | nv 082899602                                       | 1                | SDTEAM     | SDTEAM     | 21 Feb 2014   |
| We to revert back                               | nv 082899602                                       | 1                | SDTEAM     | SDTEAM     | 14 Feb 2014   |
|                                                 |                                                    |                  |            |            |               |
| Return                                          |                                                    |                  |            |            |               |

### To complete a new entry

| Application Window Help   | MZAZ - and Missian - DMAIN - 1.08 M | BEP - Diary Edit - 2 (8) HILPA - And | mont thetails - It 🗵 🛛 🤒 |
|---------------------------|-------------------------------------|--------------------------------------|--------------------------|
| Q√ III U                  | H                                   |                                      | R 🖉 📾                    |
| edgerlAccSD00\$8593       |                                     | S                                    | tatus:                   |
| Detail Text Audit         | Action                              |                                      |                          |
| Date: User:               | Dete:                               | User:                                |                          |
| Type: Code:               | Туре ' <b>МЕ</b> '                  | Currenc_                             |                          |
| Contact Details           | (Manual Entry)<br>then ENTER        |                                      |                          |
| E-m_                      |                                     |                                      |                          |
| Text                      |                                     | 1                                    |                          |
|                           | Enter the                           |                                      |                          |
|                           | summarised points o                 | of                                   |                          |
|                           | to 4 lines narrative)               |                                      |                          |
| Prompt Update Cancel      |                                     |                                      |                          |
| CCBC - SUNDRY DEBTORS ES. | UPDATE                              | Insert                               | c                        |
|                           | to save your                        |                                      |                          |
|                           |                                     |                                      |                          |

#### RAISING A ONE-OFF SUNDRY DEBTOR INVOICE REQUISITION E-FORM

This workflow diagram summarises the basic process

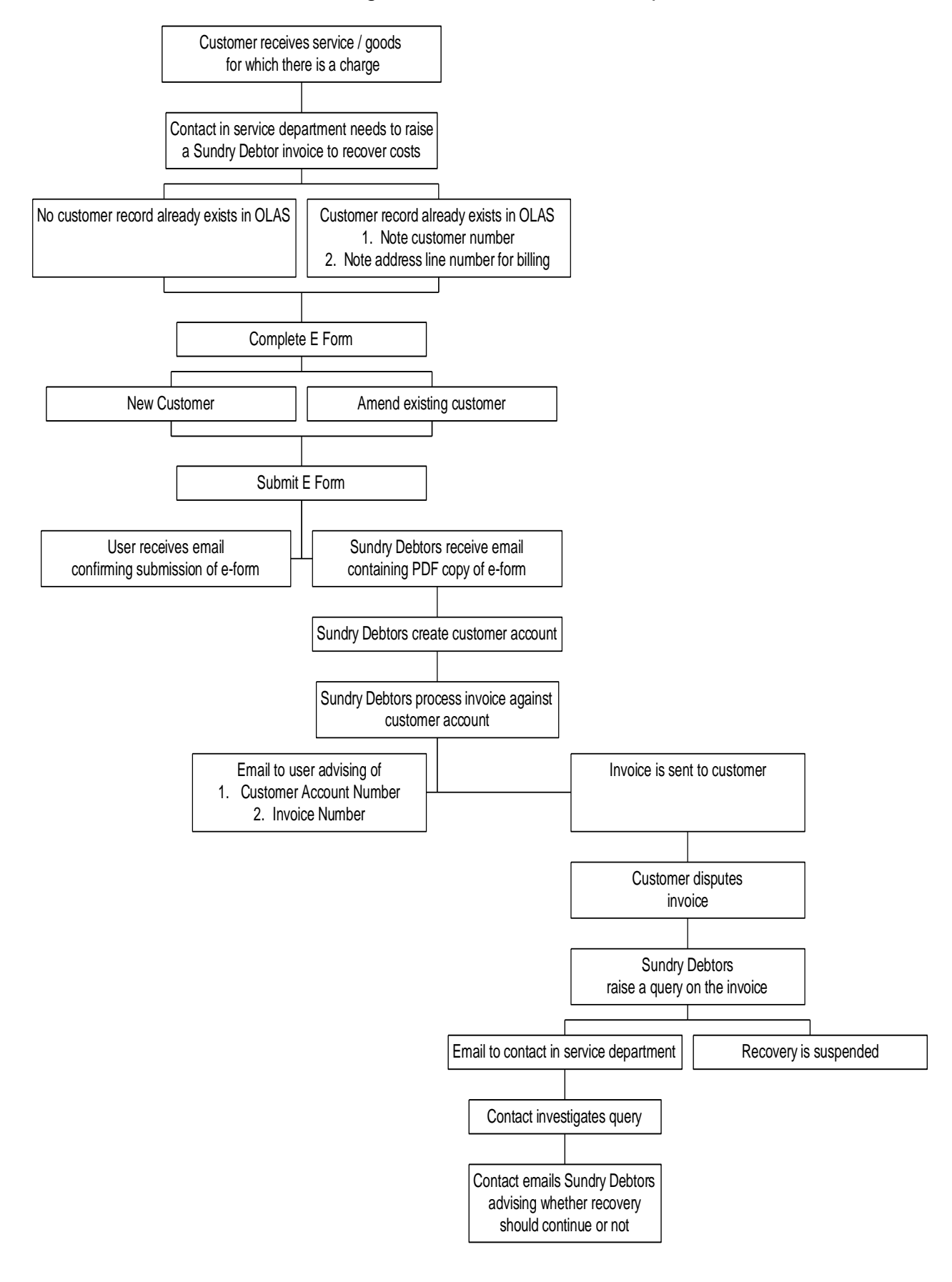

#### \*\*\*IMPORTANT\*\*\*

**IDENTIFYING EXISTING ACCOUNT NUMBERS AND ADDRESS LINE NUMBERS** Before requesting a new invoice, you must first check the Sundry Debtor System to see if the customer already exists. Make a note of the SD Account No and the relevant Address Line No – you will need these when completing the E-Form.

#### From the OLAS Main Menu, expand the following options:

#### Example 2 Sundry Debtors

- Accounts Receivable Main
- E Customers

#### Eustomer List

The search facilities are the same as the Account Enquiries. If you identify an account already exists, select the line with a double click. Make a note of the SD Account Number, then select the yellow 'Address' button. Make a note of the required Address Line Number. Once these checks have been made, the screen and select the 'SD Requisition' link button.

| Selection                                                                               |               |                            |                            |                                                                                                    |             |
|-----------------------------------------------------------------------------------------|---------------|----------------------------|----------------------------|----------------------------------------------------------------------------------------------------|-------------|
| Company:<br>Ledger:<br>Account:<br>Short Name:<br>Name:<br>Search Fields<br>Search Key: | \$00047990    |                            | OK<br>SD Requisition       | CCBC Sun<br>Short Name conventions<br>1) For individuals, use sumame followed by<br>2) For businesses, use company name<br>3) NO spaces or punctuation.<br>4) Do not use the word THE<br>"TOP TIP" You can use the wildcard, %, to<br>the beginning or the end of your | dry Debtors |
| Customer List                                                                           | 47990 ANEURIN | Name<br>BEVAN HEALTH BOARD | Short Name<br>ANEURINBEVAN | Address Line 1<br>NHS WALES SHARED SERVICES PARTNERSHI                                                                                                    | Add         |
|                                                                                         |               |                            |                            |                                                                                                    |             |

**ALL** one–off invoices must be requested via the online Requisition E-Form. This may be found either on the Intranet / Quicklinks / OLAS Forms / Sundry Debtors E Form, on the Main Menu on OLAS, or on the Customer Enquiry Screen within the Sundry Debtors system.

There are significant benefits to using the electronic form.

- A link has been made from OLAS directly to the e-form, through a macro button on the selection window for the Customer List.
   Alternatively, the e-form can be found on the Intranet.
- ✓ The form contains fields for all the information required to raise a sundry debtor invoice.
- ✓ The form has a number of optional questions that will direct the user to the relevant pages in the eform.
- ✓ The eform contains advice for its completion and indicates which fields are mandatory
- ✓ There us an option to upload / attach documents to the eform. e.g. letters to be issued with invoice, direct debit mandate etc.

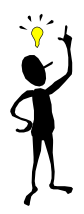

Once an eform has been completed and submitted, a voucher number will be issued to the officer raising the requisition. This is their acknowledgement that the eform has been submitted.

There is a field on the data entry screen that can hold the voucher number and this can be used in enquiries.

#### **COMPLETING THE E-FORM**

| 234567891011                                                                                                    |
|----------------------------------------------------------------------------------------------------|
| <ul> <li>Request to raise a sundry debtor invoice</li> <li>Policies and Guidelines</li> <li>Wherever possible, payment should be collected in advance or</li> <li>If this is not possible, service departments should arrange to issuppossible after the service has been provided.</li> <li>Invoices will only be raised upon receipt of a Sundry Debtors e-form</li> <li>The minimum value for which invoices will be raised is £10.00</li> <li>Please attach an electronic copy of any additional information / environments invoice in the area provided on sections 5-9 of this e-form. We will there encrose the momentation with the invoice when it's issued</li> </ul> |
| If you encounter any difficulties or have any queries when completing this form, please ring 01443                                                                                                    |
| 863272 where one of the Income Section will be happy to help.         Fields marked * are mandatory         ? indicates when help text is available         PLEASE ENSURE ALL FIELDS ARE COMPLETED USING CAPITALS                                                                                                    |
| Click the Next button to proceed                                                                                                    |

| Requesting officer 1 2 3 4 5 6 7 8 9 10 11                                                                                                    | <u>×</u>                                  |
|----------------------------------------------------------------------------------------------------|-------------------------------------------|
| Request to raise a sundry debtor invoice         Requesting officer         Name of requesting officer *         Telephone/Ext number *         Email address * | Your contact<br>details are<br>mandatory. |
| Click the Next button to proceed Previous Next Cancel                                                                                                    | Business Web Software                     |
| <u>eForms</u> by AchieveForms                                                                                                    |                                           |

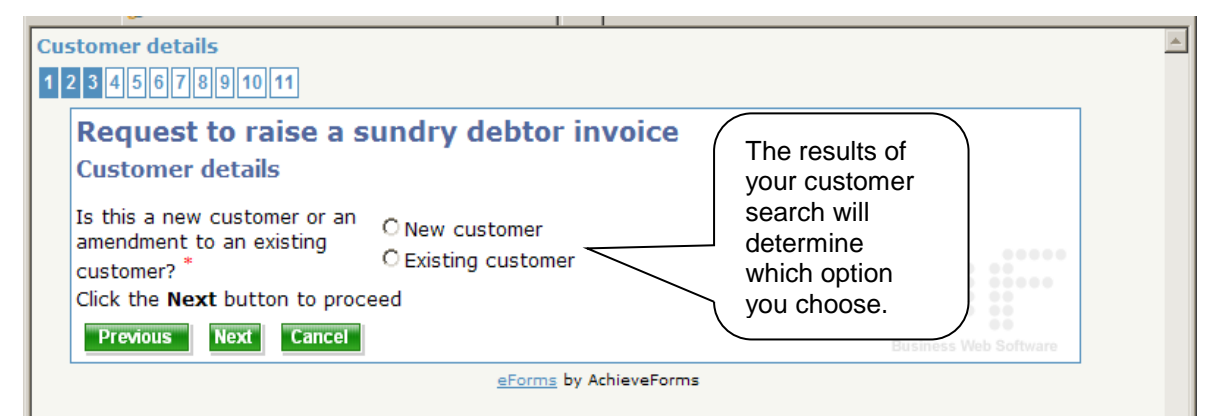

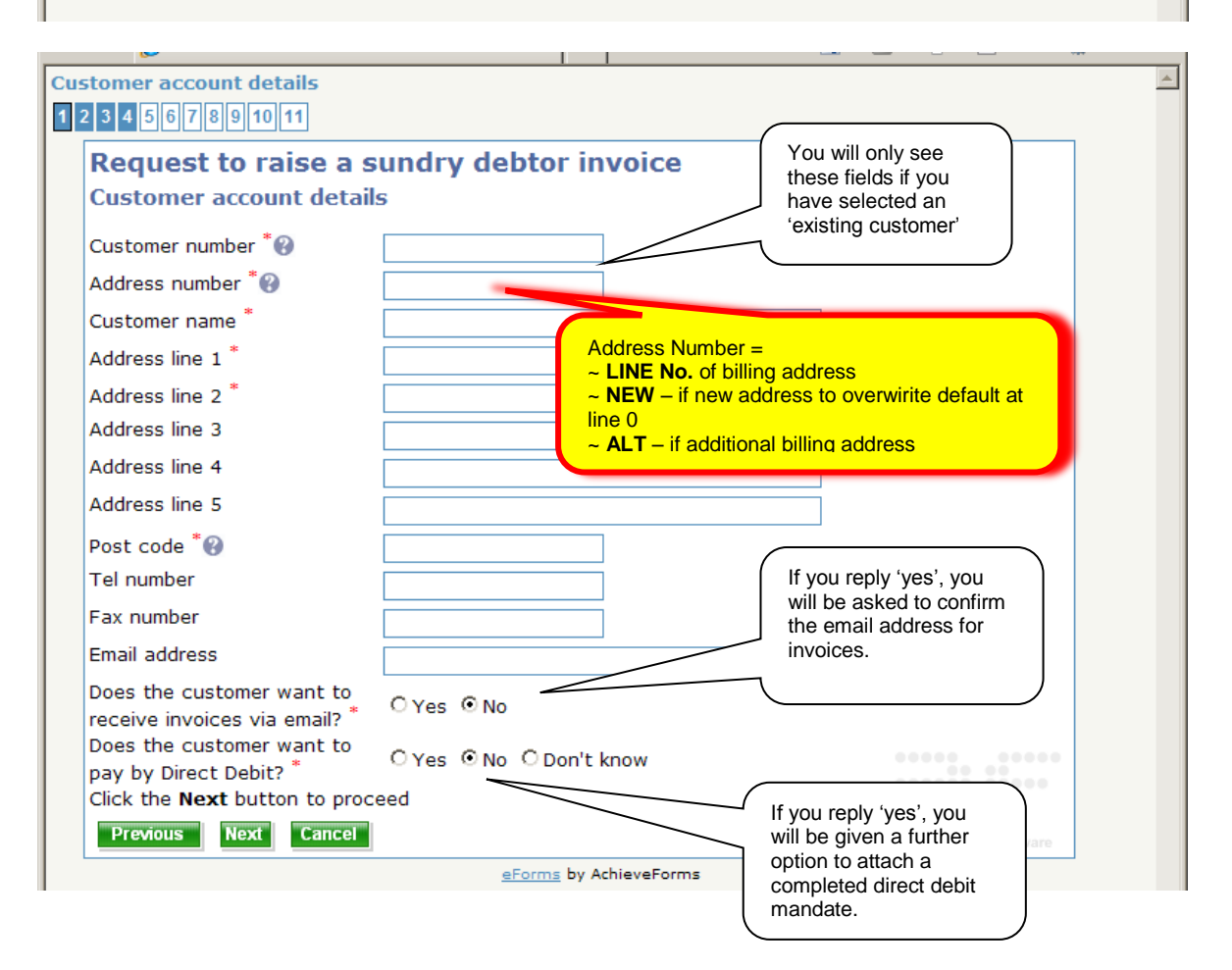

| Details of invoice to be raised -                                                                                                    | line 1                                                                                                    |                                                                                                    |  |
|----------------------------------------------------------------------------------------------------|----------------------------------------------------------------------------------------------------|----------------------------------------------------------------------------------------------------|--|
| Request to raise a s                                                                                                    | sundry debtor invoice                                                                                                    | Click the link below to<br>enquire on your<br>department's Location<br>Code                                                                                                    |  |
| Location code *                                                                                                    |                                                                                                    |                                                                                                    |  |
| Originator code                                                                                                    | Click here if location code is not kno                                                                                                    | <u>wn</u>                                                                                                    |  |
| Customer contact name                                                                                                    |                                                                                                    |                                                                                                    |  |
| <b>Charge details for line 1</b><br>Brief description of debt *?<br>Detailed debt description?                                                                                                    |                                                                                                    | details if the contact<br>user is someone other<br>than the designated<br>contact for the location.                                                                                                    |  |
| VAT status for item *<br>Quantity<br>Net price per item *<br>Net Total Line 1 *<br>Total Line 1<br>Cost Centre *<br>Subjective *                                                                                                    | Please Select       1       £       £       £       £       £       £       £       £       £       £       £       £       £       £       £       £       £       £       100.00       £       117.50 | Select the correct tax<br>option from the drop<br>down list. Any queries<br>on VAT should be<br>directed to Accountancy<br>You only need to type in<br>the NET cost, the VAT<br>amount and gross will be<br>calculated, based on the<br>VAT code you chose. |  |
| Gen'l Code                                                                                                    |                                                                                                    | E-form has been restricted to                                                                                                    |  |
| Emp'l code                                                                                                    |                                                                                                    | income subjective codes. All                                                                                                    |  |
| Are there any inserts to<br>accompany this invoice? *<br>Attach supporting document *                                                                                                    | © Yes C No                                                                                                    | should b directed to your<br>Group Accountant                                                                                                    |  |
| Do you need to add another<br>charge? <sup>*</sup><br>Click the <b>Next</b> button to proc                                                                                                    | O Yes ⊙ No                                                                                                    | You can add up to 5<br>lines for one invoice.                                                                                                    |  |
| Fill In - Windows Internet Explorer pro                                                                                                    | ovided by Caerphilly County Borough Council                                                                                                    |                                                                                                    |  |
| <u>File Edit View Favorites Tools Hel</u>                                                                                                    | lp                                                                                                    |                                                                                                    |  |
| Http://172.30.2.21/AF3int     AF3int     AF3int | t/an/default.aspx/RenderForm/?ID=L0EnS1cAByp&<br>ا                                                                                                    |                                                                                                    |  |
| 🙀 🍄 🄏 Fill In                                                                                                    |                                                                                                    | 🚰 🔹 🗟 🔹 🆶 🔹 📴 Page 🔹 🎯 Tools 🕶 🧰                                                                                                    |  |
| Summary of invoice to be raise                                                                                                    | ed                                                                                                    | <u>*</u>                                                                                                    |  |
| Request to raise a s<br>Summary of invoice to b                                                                                                    | sundry debtor invoice                                                                                                    |                                                                                                    |  |
| Total Line 1                                                                                                    | 117.50                                                                                                    |                                                                                                    |  |
| Total Line 2                                                                                                    | 2658.00                                                                                                    |                                                                                                    |  |
| Total Line 3                                                                                                    | 0.00                                                                                                    |                                                                                                    |  |
| Total Line 5                                                                                                    | 0.00                                                                                                    | to review your debtor                                                                                                    |  |
| Total amount to be invoice *                                                                                                    | £ 2775.50                                                                                                    | invoice, as the next step<br>will submit the form.                                                                                                    |  |
| Click the <b>Next</b> button to proc                                                                                                    | ceed                                                                                                    |                                                                                                    |  |
| Previous Next Cancel                                                                                                    |                                                                                                    | Business Web Software                                                                                                    |  |
| <u>eForms</u> by AchieveForms                                                                                                    |                                                                                                    |                                                                                                    |  |

IF AN E-FORM IS SUBMITTED AND YOU LATER FIND IT TO BE INCORRECT, PLEASE EMAIL DENISE GOODWAY URGENTLY WITH THE RELEVANT SDREQ NUMBER. IF YOU'RE QUICK ENOUGH, WE MAY BE ABLE TO MAKE THE AMENDMENT BEFORE RAISING THE INVOICE.

#### **RECOVERY PROCESSES**

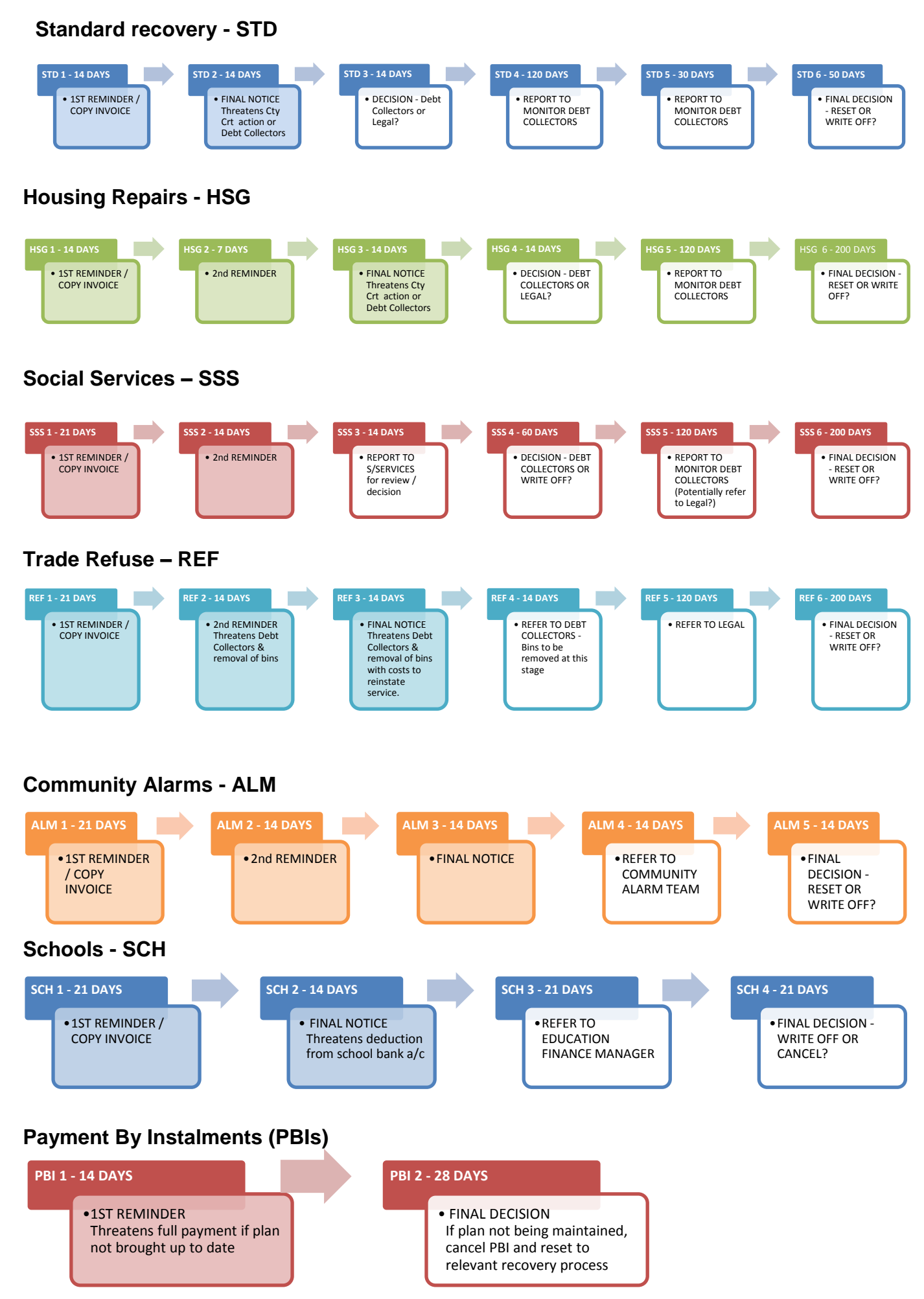